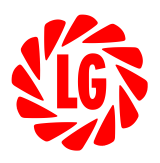

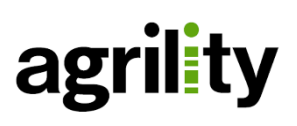

NEXT

## Anwenderhinweise "Optimierte Maisaussaat powered by LG"

Applikationskarte erstellen – Schritt für Schritt

- 1. Erstellen Sie einen Account auf <u>mein.nextfarming.de</u>, sofern Sie dort noch keinen Account besitzen.
- Nachdem Sie sich registriert und angemeldet haben, navigieren Sie über den Reiter "Module, Apps & Services" zum Tool "NEXT Anbauplanung und Dokumentation" und hinterlegen dort die Schläge mit den enstprechenden Schlagbezeichnungen, auf denen Sie teilflächenspezifisch aussäen möchten.
- Navigieren Sie nun wieder über den Reiter "Module, Apps & Services" zur Anwendung "Optimierte Maisaussaat powered by LG". Geben Sie nun Ihren persönlichen Freischalt-Code ein, um Zugang zu dem Tool zu erhalten.

Hinterlegen Sie im Anschluss die Nutzungsart (Silomais 32% TM oder Körnermais), die jeweilige LG-Sorte, mögliche Beregnungsgaben, die ortsüblich gewählte Saatstärke und den erwarteten Ertrag.

4. Beenden Sie die Dateneingabe mit der Überprüfung Ihrer Profildaten. Akzeptieren Sie die AGB und das Einspielen der Applikationskarten in Ihren Account durch die Limagrain GmbH.

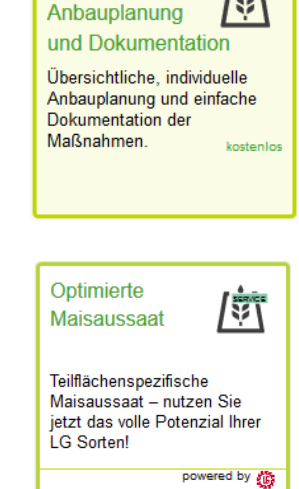

5. Nach wenigen Tagen erhalten Sie eine E-Mail und die fertige Applikationskarte steht Ihnen zum Herunterladen bereit.

Unter folgendem Link finden Sie ein Video mit einer Schritt-für-Schritt-Anleitung:

www.lgseeds.de/agrility youtu.be/2VoYK8V12jY Haben Sie weitere Fragen zum Umgang mit dem Modul können Sie folgende **Hotline** kontaktieren:

+49 (0)8561-300680

Auf der zweiten Seite finden Sie die Hinweise zum Herunterladen der Applikationskarte.

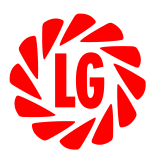

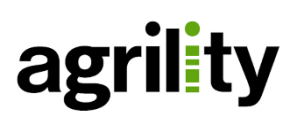

## Applikationskarte herunterladen – Schritt für Schritt

- 1. Melden Sie sich mit Ihren Zugangsdaten auf der Plattform mein.nextfarming.de an.
- Navigieren Sie über den Reiter "Module, Apps & Services" zur Anwendung "NEXT Applikationskartencenter". Unter dem Menüpunkt "Applikationskartenverwaltung" auf der linken Seite finden Sie die für Sie erstellten Aussaatkarten.

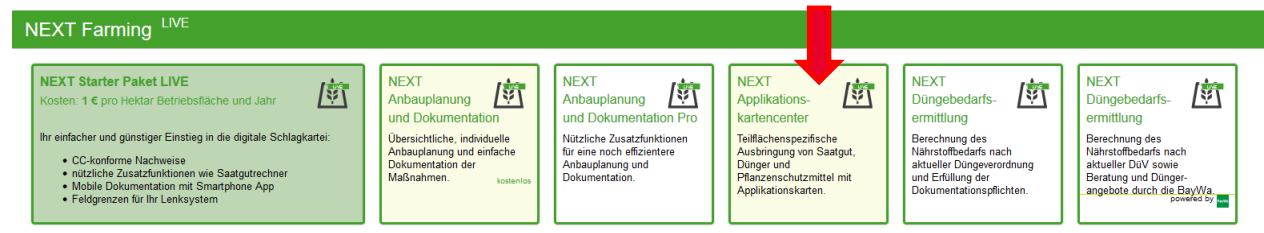

- Setzen Sie neben den Applikationskarten, die Sie herunterladen möchten, ein Häkchen. Über die Schaltflächen "ISO" und "SHP" laden Sie die Aussaatkarte in dem Format herunter, welches für Ihren Terminal benötigt wird. Unter dem Punkt "Bearbeiten" können Sie Ihre Applikationskarte noch verändern.
- 4. Geben Sie im folgenden Schritt bitte Ihren persönlichen Freischalt-Code ein. Es fallen hier keine weiteren Kosten an!

Bitte beachten Sie, dass nach erstmaliger Anwendung des Codes im *Applikationskartencenter* dieser nur 30 Tage Gültigkeit besitzt. Bitte laden Sie daher Ihre gesamten Applikationskarten innerhalb von 30 Tagen herunter.

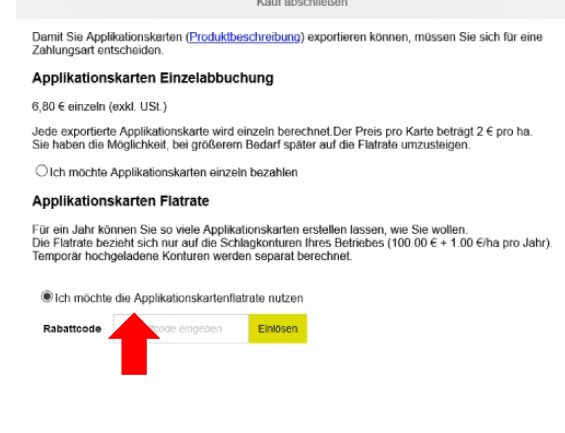

Unter folgendem Link finden Sie ein Video mit einer Schritt-für-Schritt-Anleitung:

www.lgseeds.de/agrility youtu.be/A1CEO7xn7AI Hier bekommen Sie weitere Hinweise zum Umgang mit der Applikationskarte:

www.nextfarming.de/hilfe/applikationskartenund-tfsb/

## Wir wünschen Ihnen viel Erfolg bei der Aussaat mit LG!

Limagrain Field Seeds Limagrain GmbH – Griewenkamp 2 – D-31234 Edemissen Tel: 05176/9891-0 – Fax: 05176/7060 LG@Limagrain.de – www.LGseeds.de Geschäftsführer: Renaud Escartin – Frédéric Arboucalot

BNP PARIBAS S.A. Niederlassung Deutschland IBAN: DE06 3701 0600 4220 1180 14 – BIC: BNPADEFFXXX USt-IdNr. DE 116293637 – Steuernummer 38/206/25501 Sitz: Edemissen – Amtsgericht Hildesheim – HRB 100915